## Compilazione Certificazioni delle competenze

- 1) Aprire il registro elettronico
- 2) Cliccare su Scrutini e poi su Giudizi

| idu⊳ 🦳              | I.I.S.S. "RON |
|---------------------|---------------|
| Menù                | ×             |
| 🖄 Registro          | •             |
| 🕑 Scrutini          |               |
| 🗜 Caricamento voti  |               |
| 🔁 Ripresa scrutinio |               |
| 🕼 Giudizi           |               |
| 🗇 Didattica         |               |
| 🕼 Bacheca           |               |
| 📢 Comunicazioni     | •             |
| 🕗 Orario            | •             |
| 🖨 Stampe            | •             |
| 💥 Strumenti         | •             |
| 🕒 Logout            |               |
|                     |               |

## 3) Selezionare la classe

| I.I.S.S. "RONCALLI - FERMI - ROTUNDI - EUCLIDE" - |  |  |  |  |  |  |
|---------------------------------------------------|--|--|--|--|--|--|
| ×                                                 |  |  |  |  |  |  |
| , Caricamento Giudizi                             |  |  |  |  |  |  |
| •                                                 |  |  |  |  |  |  |
| STRUTTURA SCOLASTICA                              |  |  |  |  |  |  |
| Secondaria II grado                               |  |  |  |  |  |  |
| 1W-                                               |  |  |  |  |  |  |
| CAIM - Triennio                                   |  |  |  |  |  |  |
| C 3C/D - ISTITUTO TECNICO "FERMI-ROTUNDI-EUCLIDE" |  |  |  |  |  |  |
| 3D - ISTITUTO TECNICO "FERMI-ROTUNDI-EUCLIDE"     |  |  |  |  |  |  |
| dDCAI - ISTITUTO TECNICO "FERMI-ROTUNDI-EUCLIDE"  |  |  |  |  |  |  |
| SDCAI - ISTITUTO TECNICO "FERMI-ROTUNDI-EUCLIDE"  |  |  |  |  |  |  |
|                                                   |  |  |  |  |  |  |
|                                                   |  |  |  |  |  |  |
|                                                   |  |  |  |  |  |  |
| SCCMN - ISTITUTO TECNICO "FERMI-ROTUNDI-EUCLIDE"  |  |  |  |  |  |  |
|                                                   |  |  |  |  |  |  |
| 28 TI - ISTITUTO TECNICO "FERMI-ROTONDI-EUCLIDE"  |  |  |  |  |  |  |
|                                                   |  |  |  |  |  |  |
|                                                   |  |  |  |  |  |  |
|                                                   |  |  |  |  |  |  |
|                                                   |  |  |  |  |  |  |
|                                                   |  |  |  |  |  |  |
|                                                   |  |  |  |  |  |  |
|                                                   |  |  |  |  |  |  |
|                                                   |  |  |  |  |  |  |
|                                                   |  |  |  |  |  |  |
|                                                   |  |  |  |  |  |  |
|                                                   |  |  |  |  |  |  |

4) Cliccare su SF-Giudizio Finale

| did <sup>up</sup>   | I.I.S.S. "RONCALLI - FERMI - ROTUNDI - EUCLIDE" - |                                                     |  |  |  |  |
|---------------------|---------------------------------------------------|-----------------------------------------------------|--|--|--|--|
| Menù                | ×                                                 | 2C ARTISTICO NUOVO ORDINAMENTO - BIENNIO COMUNE IIS |  |  |  |  |
| 💆 Registro          | •                                                 |                                                     |  |  |  |  |
| Scrutini            | •                                                 | STRUTTURA QUADRI E PERIODI                          |  |  |  |  |
| 🔡 Caricamento voti  |                                                   | 🔻 눧 CDC - Certificazione delle competenze           |  |  |  |  |
| 🔁 Ripresa scrutinio |                                                   | 🗋 SF - Giudizio Finale                              |  |  |  |  |
| Giudizi             |                                                   |                                                     |  |  |  |  |
| 🗇 Didattica         | •                                                 |                                                     |  |  |  |  |

5) Cliccare sul nome dell'alunno e selezionare il livello raggiunto per ogni asse

| idu∾ ⊘              | I.I.S.S. "RONC | ALLI - FERMI - ROTUNDI - EUCLIDE" -                                                                                                    |               |          |                                | ? | SUPERVISOR.SG28888 |  |  |  |
|---------------------|----------------|----------------------------------------------------------------------------------------------------|---------------|----------|--------------------------------|---|--------------------|--|--|--|
| Menù                | ×              | Alunno:                                                                                                    |               |          |                                |   | Indietro Salva     |  |  |  |
| 🖄 Registro          | •              |                                                                                                    |               |          |                                |   |                    |  |  |  |
| 📑 Scrutini          | -              | Classe: 24 AKTISTICO NOVO OKUTRAMENTO - BIENNIO COMUNE IISS "KON-ER-KOTEUC"+LESSO LICEO (LI00)<br>Risuadro: C/D: Certificarine delle competenze. Periodo: SF - Giudio: Finale |               |          |                                |   |                    |  |  |  |
| 🗱 Caricamento voti  |                |                                                                                                    |               |          |                                |   |                    |  |  |  |
| 🔁 Ripresa scrutinio |                |                                                                                                    |               |          |                                |   |                    |  |  |  |
| 🕼 Giudizi           |                | QUADRO                                                                                                    | INDICATORE    | PREFISSO | FRASE                          |   | SUFFISSO           |  |  |  |
| Didattica           | •              | LIT - Lingua Italiana                                                                                                    | LIV - Livello |          | Scegli dalla lista             | - |                    |  |  |  |
| 🗭 Bacheca           |                | LIS - Lingua Straniera                                                                                                    | LIV - Livello |          | - (nessuna)                    |   |                    |  |  |  |
| 📢 Comunicazioni     |                | AL - Altri Linguaggi                                                                                                    | LIV - Livello |          | 1 - Livello base               | - |                    |  |  |  |
| 🕗 Orario            | •              | AM - Asse Matematico                                                                                                    | LIV - Livello |          | 2 - Livello intermedio         |   |                    |  |  |  |
| 🖨 Stampe            |                | AST - Asse Scientifico Tecnologico                                                                                                    | LIV - Livello |          | 3 - Livello avanzato           |   | -                  |  |  |  |
| 🛠 Strumenti         | •              | ASS - Asse Storico Sociale                                                                                                    | LIV - Livello |          | 4 - Livello base non raggiunto |   |                    |  |  |  |
| 🕀 Logout            |                |                                                                                                    |               |          |                                |   |                    |  |  |  |
|                     |                |                                                                                                    |               |          |                                |   |                    |  |  |  |

## 6) Cliccare su Salva